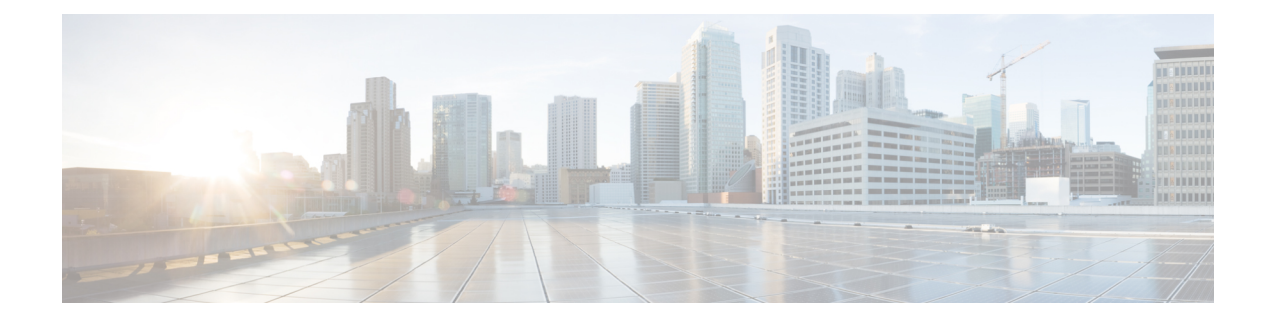

# **Transport and Management Profile**

The Transport and Management Profile helps you configure a VRF at WAN level. For each parameter of the feature that has a default value, the scope is set to Default (indicated by a check mark), and the default setting or value is shown.

- Transport VRF, on page 1
- ACL IPv4, on page 3
- Management VRF, on page 4
- Object Tracker, on page 6
- Object Tracker Group, on page 7
- Route Policy, on page 7
- VRF, on page 8
- Ethernet Interface, on page 12

### **Transport VRF**

The Transport VRF feature helps you configure the VRF for WAN.

For each parameter of the feature that has a default value, the scope is set to Default (indicated by a check mark), and the default setting or value is shown.

The following table describes the options for configuring the Transport VPN feature.

#### **Basic Configuration**

| Field               | Description                                                                                                    |
|---------------------|----------------------------------------------------------------------------------------------------|
| VRF                 | Enter the identifier of the VRF.                                                                                                    |
| Enhance ECMP Keying | Enable the use in the ECMP hash key of Layer 4 source and destination<br>ports, in addition to the combination of the source IP address, destination<br>IP address, protocol, and DSCP field, as the ECMP hash key.<br>Default: Disabled |

l

#### DNS

| Field                           | Description                                                      |  |
|---------------------------------|------------------------------------------------------------------|--|
| Add DNS                         | Add DNS                                                          |  |
| Primary DNS Address (IPv4)      | Enter the IP address of the primary IPv4 DNS server in this VRF. |  |
| Secondary DNS Address<br>(IPv4) | Enter the IP address of a secondary IPv4 DNS server in this VRF. |  |
| Add DNS IPv6                    |                                                                  |  |
| Primary DNS Address (IPv6)      | Enter the IP address of the primary IPv6 DNS server in this VRF. |  |
| Secondary DNS Address<br>(IPv6) | Enter the IP address of a secondary IPv6 DNS server in this VRF. |  |

### Host Mapping

| Field                | Description                                                                                   |
|----------------------|-----------------------------------------------------------------------------------------------|
| Add New Host Mapping |                                                                                               |
| Hostname             | Enter the hostname of the DNS server. The name can be up to 128 characters.                   |
| List of IP           | Enter up to 14 IP addresses to associate with the hostname. Separate the entries with commas. |

#### Route

| Field                 | Description                                                                                                    |
|-----------------------|----------------------------------------------------------------------------------------------------|
| Add IPv4 Static Route |                                                                                                    |
| Network address       | Enter the IPv4 address or prefix, in decimal four-point-dotted notation, and the prefix length of the IPv4 static route to configure in the VRF. |
| Subnet Mask*          | Enter the subnet mask.                                                                                                    |

| Field                 | Description                                                                                                    |
|-----------------------|----------------------------------------------------------------------------------------------------|
| Gateway*              | Choose one of the following options to configure the next hop to reach the static route:                                                                                        |
|                       | • <b>nextHop</b> : When you choose this option and click <b>Add Next Hop</b> , the following fields appear:                                                                     |
|                       | • Address: Enter the next-hop IPv4 address.                                                                                                    |
|                       | • Administrative distance: Enter the administrative distance for the route.                                                                                                    |
|                       | • dhcp                                                                                                    |
|                       | • <b>null0</b> : When you choose this option, the following field appears:                                                                                                    |
|                       | • Administrative distance: Enter the administrative distance for the route.                                                                                                    |
| Add IPv6 Static Route |                                                                                                    |
| Prefix                | Enter the IPv6 address or prefix, in decimal four-point-dotted notation, and the prefix length of the IPv6 static route to configure in the VRF.                                |
| Next Hop/Null 0/NAT   | Choose one of the following options to configure the next hop to reach the static route:                                                                                        |
|                       | • Next Hop: When you choose this option and click Add Next Hop, the following fields appear:                                                                                    |
|                       | • Address: Enter the next-hop IPv6 address.                                                                                                    |
|                       | <b>Administrative distance</b> : Enter the administrative distance for the route.                                                                                               |
|                       | • Null 0: When you choose this option, the following field appears:                                                                                                    |
|                       | • <b>IPv6 Route Null 0</b> : Enable this option to set the next hop to be the null interface. All packets sent to this interface are dropped without sending any ICMP messages. |
|                       | • NAT: When you choose this option, the following field appears:                                                                                                    |
|                       | • IPv6 NAT*: Choose NAT64 or NAT66.                                                                                                    |

## **ACL IPv4**

The following table describe the options for configuring the ACL IPv4 feature.

| Field             | Description                             |
|-------------------|-----------------------------------------|
| ACL Sequence Name | Specifies the name of the ACL sequence. |

| Field               | Description                                                                                                    |
|---------------------|----------------------------------------------------------------------------------------------------|
| Standard            | Standard ACLs control traffic by the comparison of the source address of the IP packets to the addresses configured in the ACL.                   |
| Extended            | Extended ACLs control traffic by the comparison of the source and destination addresses of the IP packets to the addresses configured in the ACL. |
| Add ACL Sequence    | Sequential collection of permit and deny conditions that apply to an IP packet                                                                    |
| Import ACL Sequence | Import an ACL sequence into the device                                                                                                    |
| Drop or Accept      | Action to perform if match exists or not.                                                                                                    |
| Edit ACL Sequence   |                                                                                                    |
| ACL Sequence Name   | Enter a name for the ACL Sequence.                                                                                                    |
| Source Address      | Source address of IP packets                                                                                                    |
| Source Address Host | A single source address host                                                                                                    |
| Action Type         | The default value is accept                                                                                                    |
| Accept Actions      | Select log from the drop-down list to log messages about packets that are permitted or denied by a standard IP access list.                       |

You can select the specific ACL sequence in the ACL Policy window to edit, delete or add.

Note

You can also configure ACL Policy features from Transport and Service Profile configuration groups.

## **Management VRF**

The following table describes the options for configuring the Management VRF feature.

| Field        | Description                                                                                |
|--------------|--------------------------------------------------------------------------------------------|
| Туре         | Choose a feature from the drop-down list.                                                  |
| Feature Name | Enter a name for the feature.                                                              |
| Description  | Enter a description of the feature. The description can contain any characters and spaces. |

#### DNS

| Field                      | Description                                                   |
|----------------------------|---------------------------------------------------------------|
| Add DNS                    |                                                               |
| Primary DNS Address (IPv4) | Enter the IPv4 address of the primary DNS server in this VPN. |

### Host Mapping

| Field              | Description                                                                          |
|--------------------|--------------------------------------------------------------------------------------|
| Hostname           | Enter the hostname of the DNS server. The name can be up to 128 characters.          |
| List of IP Address | Enter IP addresses to associate with the hostname. Separate the entries with commas. |

### IPv4/IPv6 Static Route

| Field                 | Description                                                                                                    |
|-----------------------|----------------------------------------------------------------------------------------------------|
| Add IPv4 Static Route |                                                                                                    |
| Network Address*      | Enter the IPv4 address or prefix, in decimal four-point-dotted notation, and the prefix length of the IPv4 static route to configure in the VRF. |
| Subnet Mask*          | Enter the subnet mask.                                                                                                    |
| Gateway*              | Choose one of the following options to configure the next hop to reach the static route:                                                         |
|                       | • <b>nextHop</b> : When you choose this option and click <b>Add Next Hop</b> , the following fields appear:                                      |
|                       | • Address*: Enter the next-hop IPv4 address.                                                                                                    |
|                       | • Administrative distance*: Enter the administrative distance for the route.                                                                     |
|                       | • dhcp                                                                                                    |
|                       | • <b>null0</b> : When you choose this option, the following field appears:                                                                       |
|                       | • Administrative distance: Enter the administrative distance for the route.                                                                      |
| Add IPv6 Static Route | 1                                                                                                    |
| Prefix*               | Enter the IPv6 address or prefix, in decimal four-point-dotted notation, and the prefix length of the IPv6 static route to configure in the VRF. |

| Field           | Description                                                                                                    |
|-----------------|----------------------------------------------------------------------------------------------------|
| Next Hop/Null 0 | Choose one of the following options to configure the next hop to reach the static route:                                                                     |
|                 | • Next Hop: When you choose this option and click Add Next Hop, the following fields appear:                                                                 |
|                 | • Address*: Enter the next-hop IPv6 address.                                                                                                    |
|                 | Administrative distance*: Enter the administrative distance for the route.                                                                                   |
|                 | • Null 0: When you choose this option, the following field appears:                                                                                          |
|                 | • NULL0*: Enable this option to set the next hop to be the null interface. All packets sent to this interface are dropped without sending any ICMP messages. |
|                 |                                                                                                    |

# **Object Tracker**

Use the Tracker feature to track the status of the tracker endpoints

The following table describes the options for configuring the Object Tracker feature.

| Ba | sic | Setting | s |
|----|-----|---------|---|
|    |     |         |   |

| Parameter Name       | Description                                                                                                    |
|----------------------|----------------------------------------------------------------------------------------------------|
| Name                 | Name of the tracker. The name can be up to 128 alphanumeric characters. You can configure up to eight trackers.                                                                                                    |
| Description          | Enter a description for the Object Tracker                                                                                                    |
| Object Tracker ID    | Name of the object tracker                                                                                                    |
| Interface Name       | Enter the global or device-specific tracker interface name. For example,<br>Gigabitethernet1 or Gigabitethernet2                                                                                                    |
| Interface Track Type | Duration to wait for the probe to return a response before declaring that the transport<br>interface is down. Range: 100 through 1000 milliseconds. Default: 300 milliseconds<br>. The options are:<br>• Line-protocol<br>• Ip-routing<br>• Ipv6-routing |
| Route IP             | Route IP prefix of the network                                                                                                    |
| Route IP Mask        | Subnet mask of the network                                                                                                    |

| Parameter Name       | Description                                                                                                    |
|----------------------|----------------------------------------------------------------------------------------------------|
| VRF Name             | VRF name to be used as the basis to track route reachability                                                     |
| Delay Up (Seconds)   | Sets delay of from 0 to 180 seconds before communication of up status of the tracked object or list of objects   |
| Delay Down (Seconds) | Sets delay of from 0 to 180 seconds before communication of down status of the tracked object or list of objects |

# **Object Tracker Group**

Use this feature to configure an object tracker group. To ensure accurate tracking, add at least two object trackers before creating an object tracker group.

#### **Basic Settings**

| Parameter Name       | Description                                                                                                    |
|----------------------|----------------------------------------------------------------------------------------------------|
| Object tracker ID    | Enter an ID for the object tracker group.                                                                                                    |
|                      | Range: 1 through 1000                                                                                                    |
| Object tracker       | Select a minimum of two previously created object trackers from the drop-down list.                                                                                                 |
| Reachable            | Choose one of the following values:                                                                                                    |
|                      | • <b>Either</b> : Ensures that the transport interface status is reported as active if either one of the associated trackers of the tracker group reports that the route is active. |
|                      | • <b>Both</b> : Ensures that the transport interface status is reported as active if both the associated trackers of the tracker group report that the route is active.             |
| Delay Up (Seconds)   | Sets delay of from 0 to 180 seconds before communication of up status of the tracked object or list of objects                                                                      |
| Delay Down (Seconds) | Sets delay of from 0 to 180 seconds before communication of down status of the tracked object or list of objects                                                                    |

## **Route Policy**

Use this feature to configure the policy-based routing if you want certain packets to be routed through a specific path other than the obvious shortest path.

The following table describes the options for configuring the route policy feature.

| Field                 | Description                                                           |
|-----------------------|-----------------------------------------------------------------------|
| Routing Sequence Name | Specifies the name of the routing sequence.                           |
| Protocol              | Specifies the internet protocol. The options are IPv4, IPv6, or Both. |
| Condition             | Specifies the routing condition. The options are:                     |
|                       | • Address                                                             |
|                       | • AS Path List                                                        |
|                       | Community List                                                        |
|                       | Extended Community List                                               |
|                       | BGP Local Preference                                                  |
|                       | • Metric                                                              |
|                       | • Next Hop                                                            |
|                       | • Interface                                                           |
|                       | • OSPF Tag                                                            |
| Action Type           | Specifies the action type. The options are: Accept or Reject.         |
| Accept Condition      | Specifies the accept condition type. The options are:                 |
|                       | • AS Path                                                             |
|                       | • Community                                                           |
|                       | Local Preference                                                      |
|                       | • Metric                                                              |
|                       | • Metric Type                                                         |
|                       | • Next Hop                                                            |
|                       | • Origin                                                              |
|                       | • OSPF Tag                                                            |
|                       | • Weight                                                              |
|                       |                                                                       |

### VRF

### DNS

The following table describes the options for configuring the Management VRF feature.

| Field      | Description                                                                                                    |
|------------|----------------------------------------------------------------------------------------------------|
| VRF Name   | Enter a name for the VRF.                                                                                                    |
| RD         | Specify a route distinguisher for the VRF or use the system default.<br>A route distinguisher helps distinguish the distinct virtual private network<br>routes of customers who connect to the provide |
| DNS        |                                                                                                    |
| IP Address | Enter the IP address of the primary DNS server in this VRF<br>This IP address is used for resolving the Cisco SD-WAN Validator hostname                                                                |

### Host Mapping

| Field                | Description                                                                         |
|----------------------|-------------------------------------------------------------------------------------|
| Add New Host Mapping |                                                                                     |
| Hostname             | Enter the hostname of the DNS server. The limit is 128 characters.                  |
| List of IP           | Enter IP addresses to associate with the hostname. Separate the entries with commas |

#### Route

I

| Field                 | Description                                                                                                    |
|-----------------------|----------------------------------------------------------------------------------------------------|
| Add IPv4 Static Route |                                                                                                    |
| Network address       | Enter the IPv4 address or prefix, in decimal four-point-dotted notation, to configure the VRF.                     |
| Subnet Mask           | Enter the subnet mask for the prefix or the IP address. You can also choose a subnet mask from the drop-down list. |

I

| Field             | Description                                                                                                    |
|-------------------|----------------------------------------------------------------------------------------------------|
| Gateway           | Choose one of the following options to configure the Next Hop to reach the static route:                                                                                                    |
|                   | • <b>Next Hop</b> : When you choose this option and click <b>Add</b> , the following fields are displayed :                                                                                                    |
|                   | • Address: Specify the next-hop IPv4 address.                                                                                                    |
|                   | • Administrative distance: Specify the administrative distance for the route.                                                                                                    |
|                   | Object Tracker/Object Tracker Group:                                                                                                    |
|                   | Object tracking is a mechanism for tracking an object to take any client action on another object as configured by the client. You can identify each tracked object by a unique name that is specified by the track parameter. |
|                   | Select an object from the drop-down list.                                                                                                    |
|                   | • <b>Null 0</b> : Enable this option to set the next hop to be the null interface.<br>All packets sent to this interface are dropped without sending any ICMP messages.                                                        |
|                   | • Administrative distance: Specify the administrative distance for the route.                                                                                                    |
|                   | • dhcp                                                                                                    |
|                   | • Administrative distance: Enter the administrative distance for the route.                                                                                                    |
|                   | • Interface: Click Add and specify the following details:                                                                                                    |
|                   | • <b>Interface Name</b> : Specify a valid interface or choose a value from the drop-down list.                                                                                                    |
|                   | • Add Next Hop:                                                                                                    |
|                   | • Address: Specify the next-hop IPv4 address.                                                                                                    |
|                   | • Administrative distance: Specify the administrative distance for the route.                                                                                                    |
| IPv6 Static Route | 1                                                                                                    |
| Prefix            | Enter the IPv6 address or prefix, in decimal four-point-dotted notation, and the prefix length of the IPv6 static route to configure in the VRF.                                                                               |

| Field   | Description                                                                                                    |
|---------|----------------------------------------------------------------------------------------------------|
| Gateway | Choose one of the following options to configure the Next Hop to reach the static route:                                                                                |
|         | • Next Hop: Select this option and click Add, the following fields are displayed :                                                                                      |
|         | • Address: Specify the next-hop IPv4 address.                                                                                                    |
|         | • Administrative distance: Specify the administrative distance for the route.                                                                                           |
|         | • <b>Null 0</b> : Enable this option to set the next hop to be the null interface.<br>All packets sent to this interface are dropped without sending any ICMP messages. |
|         | • Administrative distance: Specify the administrative distance for the route.                                                                                           |
|         | • Interface: Click Add and specify the following details:                                                                                                    |
|         | • <b>Interface Name</b> : Specify a valid interface or choose a value from the drop-down list.                                                                          |
|         | • Next Hop:                                                                                                    |
|         | • Address: Specify the next-hop IPv4 address.                                                                                                    |
|         | • Administrative distance: Specify the administrative distance for the route.                                                                                           |
|         |                                                                                                    |

### NAT

| Use the toggle button to enable NAT                              |
|------------------------------------------------------------------|
| Add interfaces that are facing the Internet the internal servers |
| Add a static NAT mapping                                         |
| Define the subnet for the NAT mapping                            |
| Define NAT port forwarding rules                                 |
| Define Dynamic NAT rules.                                        |
|                                                                  |

#### **Route Leak**

I

Route leak from Global VRF

I

| Route Protocol         | Choose a protocol from the available options to leak routes from global VRF to the service VRF that you are configuring.             |
|------------------------|----------------------------------------------------------------------------------------------------|
| Select Route<br>Policy | Choose a route policy from the drop-down list.                                                                                       |
| Redistribution (in     | VRF)                                                                                                    |
| Protocol               | Choose a protocol from the available options to redistribute the leaked routes.                                                      |
| Select Route<br>Policy | Choose a route policy from the drop-down list.                                                                                       |
| Route leak to Glob     | oal VRF                                                                                                    |
| Route Protocol         | Choose a protocol from the available options to leak routes from the service VRF that you are configuring to the global VRF.         |
| Select Route<br>Policy | Choose a route policy from the drop-down list.                                                                                       |
| Redistribution (in     | global VRF)                                                                                                    |
| Protocol               | Choose a protocol from the available options to redistribute the leaked routes.                                                      |
| Select Route<br>Policy | Enter the name of the route policy.                                                                                                  |
| Route leak from of     | ther Service VRF(s)                                                                                                    |
| Source VRF             | Enter a value of the source VRF.                                                                                                    |
| Route Protocol         | Choose a protocol from the available options to leak routes from the source service VRF to the service VRF that you are configuring. |
| Select Route<br>Policy | Choose a route policy from the drop-down list.                                                                                       |
| Redistribution (in     | Service VRF)                                                                                                    |
| Protocol               | Choose a protocol from the available options to redistribute the leaked routes.                                                      |
| Select Route<br>Policy | Choose a route policy from the drop-down list.                                                                                       |

# **Ethernet Interface**

This feature helps you configure Ethernet Interface in the VRF.

The following table describes the options for configuring the Ethernet Interface feature.

| Field          | Description                          |
|----------------|--------------------------------------|
| Туре           | Choose a VRF from the drop-down list |
| Associated VRF | Choose a VRF                         |

| Basic | Config | iration |
|-------|--------|---------|
| Busio | oomigu | anation |

| Field                             | Description                                                                                                    |
|-----------------------------------|----------------------------------------------------------------------------------------------------|
| Shutdown                          | Enable or disable the interface.                                                                                                    |
| Control Connection                | Select on to enable control connections on the tunnel.                                                                                                    |
| Bind Interface                    | Enter the name of a physical interface to bind to a loopback interface                                                                                                    |
| Interface Name                    | Enter a name for the interface. Spell out the interface names completely (for example, GigabitEthernet0/0/0).                                                                                                    |
|                                   | Configure all the interfaces of the router, even if you are not using them, so that they are configured in the shutdown state and so that all default values for them are configured.                                                                                     |
| Description                       | Enter a description for the interface                                                                                                    |
| IPv4 Settings                     | Configure an IPv4 VRF interface.                                                                                                    |
|                                   | • <b>Dynamic</b> : Choose <b>Dynamic</b> to set the interface as a Dynamic Host<br>Configuration Protocol (DHCP) client so that the interface receives<br>its IP address from a DHCP server.                                                                              |
|                                   | • Static: Choose Static to enter an IP address that doesn't change.                                                                                                    |
| Dynamic DHCP Distance             | Enter an administrative distance value for routes learned from a DHCP server. This option is available when you choose <b>Dynamic</b> .                                                                                                    |
|                                   | Default: 1                                                                                                    |
| IPv4 Settings                     | Enter a static IPv4 address. This option is available when you choose <b>Static</b> .                                                                                                    |
|                                   |                                                                                                    |
| Subnet Mask                       | Enter the subnet mask                                                                                                    |
| Configure Secondary IP<br>Address | Enter up to four secondary IPv4 addresses for a service-side interface.                                                                                                    |
|                                   | • IP Address: Enter the IP address                                                                                                    |
|                                   | Subnet Mask: Enter the subnet mask                                                                                                    |
| DHCP Helper                       | To designate the interface as a DHCP helper on a router, enter up to eight<br>IP addresses, separated by commas, for DHCP servers in the network. A<br>DHCP helper interface forwards BOOTP (broadcast) DHCP requests that<br>it receives from the specified DHCP servers |

| Field                | Description                                                                                                    |
|----------------------|----------------------------------------------------------------------------------------------------|
| IPv6 Settings        | Configure an IPv6 VPN interface.                                                                                                    |
|                      | • <b>Dynamic</b> : Choose <b>Dynamic</b> to set the interface as a Dynamic Host<br>Configuration Protocol (DHCP) client so that the interface receives<br>its IP address from a DHCP server. |
|                      | • Static: Choose Static to enter an IP address that doesn't change.                                                                                                    |
|                      | • None                                                                                                    |
| IPv6 Address Primary | Enter a static IPv6 address. This option is available when you choose <b>Static</b> .                                                                                                    |

#### BFD

| Field      | Description                                |
|------------|--------------------------------------------|
| Enable BFD | Enable this option to detect link failures |

#### ARP

| Field       | Description                                                                                          |
|-------------|----------------------------------------------------------------------------------------------------|
| IP Address  | Enter the IP address for the ARP entry in dotted decimal notation or as a fully qualified host name. |
| MAC Address | Enter the MAC address in colon-separated hexadecimal notation.                                       |

### ACL

| Field            | Description                                                                         |
|------------------|-------------------------------------------------------------------------------------|
| ACL IPv4 Ingress | Enter the name of an IPv4 access list to packets being received on the interface    |
| ACL IPv4 Egress  | Enter the name of an IPv4 access list to packets being transmitted on the interface |
| ACL IPv6 Ingress | Enter the name of an IPv6 access list to packets being received on the interface    |
| ACL IPv6 Egress  | Enter the name of an IPv6 access list to packets being transmitted on the interface |

### Advanced

| Field  | Description                                                            |
|--------|------------------------------------------------------------------------|
| Duplex | Specify whether the interface runs in full-duplex or half-duplex mode. |
|        | Default: full                                                          |

| Field         | Description                                                                                                    |
|---------------|----------------------------------------------------------------------------------------------------|
| MAC Address   | Specify a MAC address to associate with the interface, in colon-separated hexadecimal notation.                                                                                                    |
| IP MTU        | Specify the maximum MTU size of packets on the interface.                                                                                                    |
|               | Range: 576 through 9216                                                                                                    |
|               | Default: 1500 bytes                                                                                                    |
| Interface MTU | Enter the maximum transmission unit size for frames received and transmitted on the interface.                                                                                                    |
|               | Range: 1500 through 1518 (GigabitEthernet0), 1500 through 9216 (other GigabitEthernet)                                                                                                    |
|               | Default: 1500 bytes                                                                                                    |
| TCP MSS       | Specify the maximum segment size (MSS) of TPC SYN packets passing through the router. By default, the MSS is dynamically adjusted based on the interface or tunnel MTU such that TCP SYN packets are never fragmented. |
|               | Range: 500 to 1460 bytes                                                                                                    |
|               | Default: None                                                                                                    |
| Speed         | Specify the speed of the interface, for use when the remote end of the connection does not support autonegotiation.                                                                                                    |
|               | Values: 10, 100, 1000, 2500, or 10000 Mbps                                                                                                    |
| ARP Timeout   | ARP timeout controls how long we maintain the ARP cache on a router.<br>Specify how long it takes for a dynamically learned ARP entry to time out.                                                                     |
|               | Range: 0 through 2147483 seconds                                                                                                    |
|               | Default: 1200 seconds                                                                                                    |
| Autonegotiate | Enable this option to turn on autonegotiation.                                                                                                    |
| Media Type    | Specify the physical media connection type on the interface. Choose one of the following:                                                                                                    |
|               | • auto-select: A connection is automatically selected.                                                                                                    |
|               | • rj45: Specifies an RJ-45 physical connection.                                                                                                    |
|               | • <b>sfp</b> : Specifies a small-form factor pluggable (SFP) physical connection for fiber media.                                                                                                    |
| Load Interval | Enter an interval value for interface load calculation                                                                                                    |

| Field                 | Description                                                                                                    |
|-----------------------|----------------------------------------------------------------------------------------------------|
| IP Directed Broadcast | An IP directed broadcast is an IP packet whose destination address is a valid broadcast address for some IP subnet, but which originates from a node that is not itself part of that destination subnet.                                                                                                    |
|                       | A device that is not directly connected to its destination subnet forwards<br>an IP directed broadcast in the same way it would forward unicast IP packets<br>destined to a host on that subnet. When a directed broadcast packet reaches<br>a device that is directly connected to its destination subnet, that packet is<br>broadcast on the destination subnet. The destination address in the IP header<br>of the packet is rewritten to the configured IP broadcast address for the<br>subnet, and the packet is sent as a link-layer broadcast. |
|                       | If directed broadcast is enabled for an interface, incoming IP packets whose<br>addresses identify them as directed broadcasts intended for the subnet to<br>which that interface is attached are broadcast on that subnet.                                                                                                    |
| ICMP Redirect Disable | ICMP redirects are sent by a router to the sender of an IP packet when a packet is being routed sub-optimally. The ICMP redirect informs the sending host to forward subsequent packets to that same destination through a different gateway.                                                                                                    |
|                       | By default, an interface allows ICMP redirect messages.                                                                                                    |